## ZOOMのダウンロードの仕方

## 下記 URL をクリックして、ダウンロード サイトへ

https://us02web.zoom.us/download#client\_4meeting

ダウンロードセンター画面が表示されます。

| <ul> <li>         ・・・・・・・・・・・・・・・・・・・・・・・・・・・・・</li></ul> | fclient_Ameeting<br>し(T) へおブ(H) |        |                                                                                                    |                                                   | - 20 Nm      | U7I.7- 1.8 | 88.799.9666 リンース • サポー) | - 0 ×<br>户 俞☆@ 9 |
|-----------------------------------------------------------|---------------------------------|--------|----------------------------------------------------------------------------------------------------|---------------------------------------------------|--------------|------------|-------------------------|------------------|
| zoom                                                      | 90a-040 +                       | プランと調問 | お聞い合わせ                                                                                                    | ニーティングに参加する                                       | シーティングを開始する。 | 900        | サインアップは無料です             |                  |
|                                                           |                                 |        | ダウンロードセンター                                                                                                    | 17 <b>1</b> 94                                    | 審用をダウンロード 。  |            |                         |                  |
|                                                           |                                 |        | ミーティング用Zoomクライアント<br>思想::20miーアングを称するこまで、<br>にタンロードアルます、ここから手動でサンロードするこ<br>タウンロード<br>64ビットロ 20mi クライントをサンロードする Develor                       | ウェブブラウ ザのクライアントが色i<br>ともできます。<br>ad ARM Client    | 8895         |            |                         |                  |
|                                                           |                                 |        | Microsoft Outlook用Zoomプラ<br>Outsol用ZoomプラインキンストールドすとMonuel<br>また、出るクリックマーア・ノブクが聞かり日後の話を発き<br>ダウンロード バージョンステムタン<br>ウェブ上でOotsoutパチボンとしてZoomを見た | う <b>グイン</b><br>Outlookワールバー上に作ない<br>BFできなさいなります。 | <b>委</b> 示   |            |                         | 0,               |

ミーティング用Zoomクライアントのダウンロードをクリックしダウンロードする

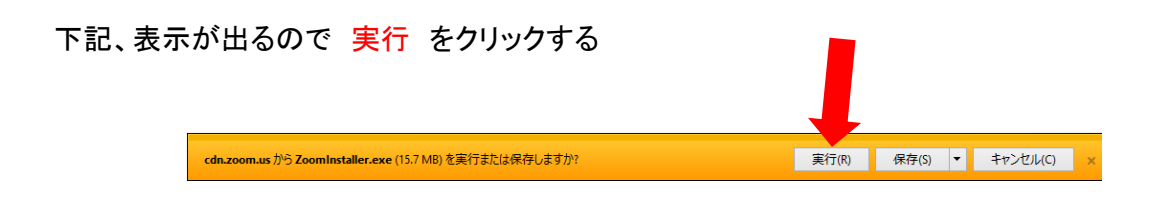

インストールが始まります。

| Zoom Installer | × |
|----------------|---|
| Initialize     |   |
|                |   |
| 40%            |   |
|                |   |

下記、表示されたらインストールは完了です。

| 💌 Zoom クラウド ミーティング |                     | _ | × |
|--------------------|---------------------|---|---|
|                    | zoom                |   |   |
|                    |                     |   |   |
|                    |                     |   |   |
|                    | ミーティングに参加           |   |   |
|                    | ታለን ለን              |   |   |
|                    |                     |   |   |
|                    |                     |   |   |
|                    |                     |   |   |
|                    |                     |   |   |
|                    | バージョン: 5.7.7 (1105) |   |   |

## ミーティングへの参加の仕方

協会からミーテイングID と パスコードの知らせが届くので IDとパスコードを入力して参加する。

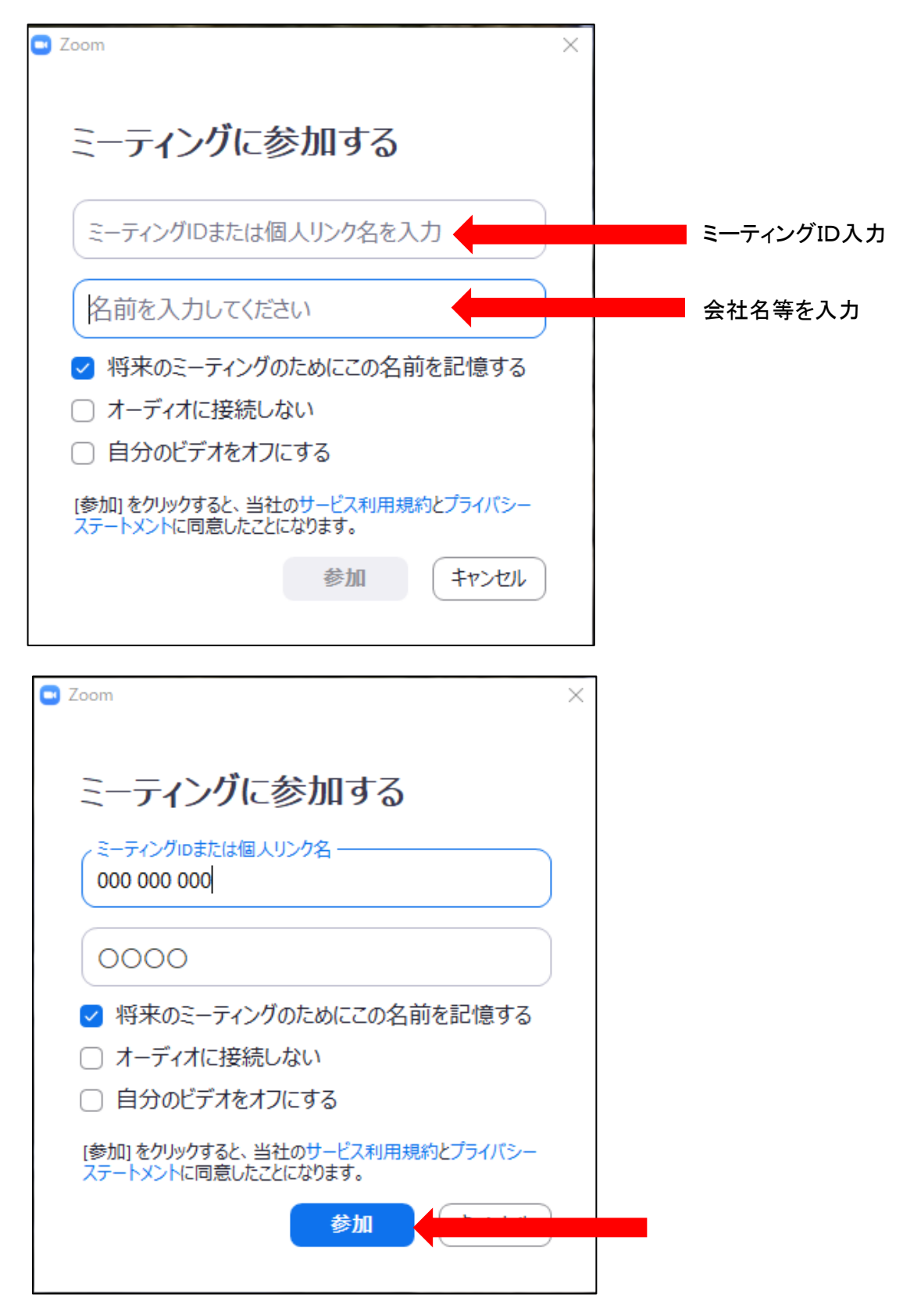

参加をクリックし、次の画面でパスコードを入力して、ミーティングへ参加する